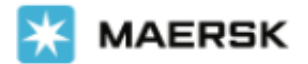

# www.maersk.com 위험물 부킹 접수 방법 안내

# 로그인 -> 상단 메뉴 Book -> Ocean transport (Containers) 클릭

## New feature

# 이전 부킹 표시하기 -> 최대 10 건까지 이전 부킹이 표시됩니다. 위험물 부킹을 선택할 경우 위험물 내역이 복사되어 손쉬운 부킹 절차를 즐기실 수 있습니다.

|                     |                | How will your cargo be transported? | _                  |                |
|---------------------|----------------|-------------------------------------|--------------------|----------------|
|                     |                | Containers 🖺 Boxes & Pallets        | W                  |                |
| $\bigcirc$          |                | 0                                   |                    |                |
| Booking Information | Select sailing | Recommended services                | Additional details | Review booking |

### Your booking details

| Loca<br>From<br>©<br>Inlan<br>Select a | ation details<br>n (City, Country/Region)<br>Enter city or port<br>d transportation (1)<br>recently confirmed book | king you want to re-u                | To (City, Country/Region)          Image: The second second seco | (i) Spee<br>deta    | ed up your booking pro<br>ils from a previous boo<br>ow previous bookings | icess by reusing<br>oking |
|----------------------------------------|----------------------------------------------------------------------------------------------------|--------------------------------------|----------------------------------------------------------------------------------------------------|---------------------|---------------------------------------------------------------------------|---------------------------|
|                                        | From                                                                                                    | То                                   | Commodity                                                                                                    | Container(s)        | Price Owner                                                               | Booking<br>number         |
|                                        | Busan<br>Korea, South                                                                                              | Detroit<br>Michigan<br>United States | Autoparts, car parts, vehicle parts, motorcycle<br>parts, bicycle parts, new                                                                                                    | 1 x 40 DRY High     |                                                                           |                           |
| 0                                      | Busan<br>Korea, South                                                                                              | Detroit<br>Michigan<br>United States | Autoparts, car parts, vehicle parts, motorcycle<br>parts, bicycle parts, new                                                                                                    | 2 x 40 DRY High     |                                                                           |                           |
| 0                                      | Gwangyang<br>Korea, South                                                                                          | Casablanca<br>Morocco                | Chemical products, nos<br>IMO: 2078 IMO: 2078                                                                                                    | 2 x 20 DRY Standard |                                                                           |                           |
|                                        | Busan<br>Korea, South                                                                                              | Ostrava<br>Czech Republic            | Autoparts, car parts, vehicle parts, motorcycle parts, bicycle parts, new                                                                                                    | 33 x 40 DRY High    |                                                                           |                           |
|                                        | Busan<br>Korea, South                                                                                              | Toronto<br>Ontario<br>Canada         | Autoparts, car parts, vehicle parts, motorcycle<br>parts, bicycle parts, new                                                                                                    | 1 x 40 DRY High     |                                                                           |                           |
|                                        | Busan<br>Korea, South                                                                                              | Karachi<br>Pakistan                  | Autoparts, car parts, vehicle parts, motorcycle<br>parts, bicycle parts, new                                                                                                    | 83 x 40 DRY High    |                                                                           |                           |
|                                        | Gwangyang                                                                                                    | Karachi                              | Autoparts, car parts, vehicle parts, motorcycle                                                                                                    | 31 x 40 DRY High    |                                                                           |                           |
|                                        |                                                                                                    |                                      |                                                                                                    |                     |                                                                           | Cancel Select             |

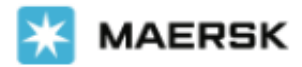

### **1. Booking Information**

**출발지, 도착지, 서비스 모드 (CY/SD)**, 내품, 컨테이너 종류, 댓수, 중량, 위험물, OOG, Live Reefer 여부, 운임계약자 (Price Owner), 조회 원하는 가장 빠른 스케줄 (Earliest Departure Date) 입력 화면 입니다.

# Your booking details

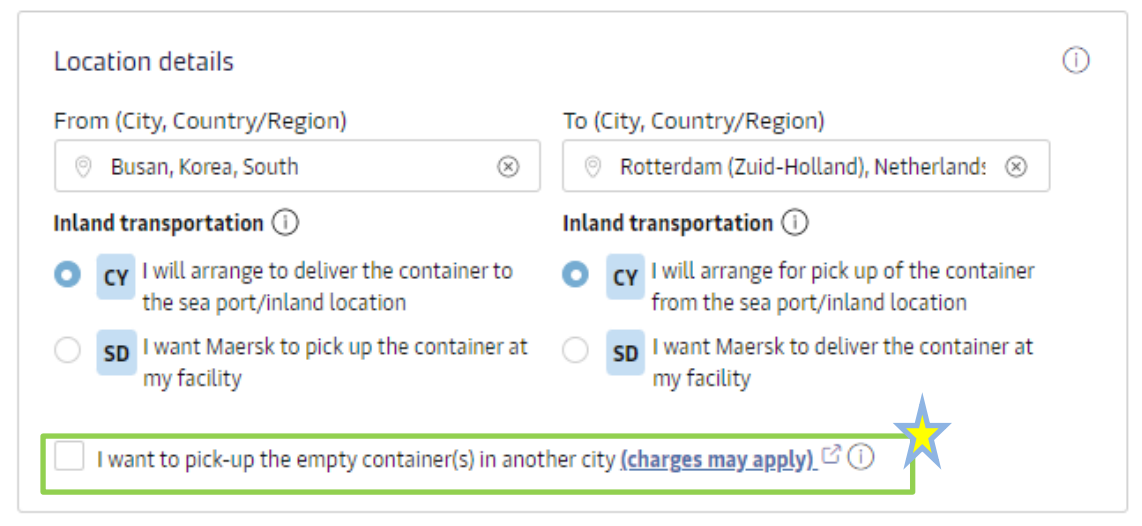

선적 지역이 아닌 다른 지역에서 픽업을 희망하는 경우 I want to pick-up the empty containers in another city 선택 후 지역을 입력해 주세요. 지역명 입력 예시: (항만 터미널) Busan (부산발이 아닌 경우 업무팀으로 별도 요청 하셔야 타 지역 픽업지 최종 반영됩니다), Gwangyang, Inchon, Pyeongtaek // (내륙데포) Seoul (부곡), Wanju, Sejong, Asan, Gumi, Cheongwon 등. 내륙 데포에서 픽업은 부킹 후 이트랜스에서 'ICD 상차 신청'을 통해 비용 지불 완료되어야 최종 반영됩니다.

ICD (부곡, 청원, 아산, 구미, 완주, 울산) 상차지 변경 문의 머스크 데포운영팀 : KRDEPOT@LNS.MAERSK.COM / 051-410-5717,14,15

[ICD 상차 신청]

1.시간 : 월-금, 09:00 ~ 17:00 (주말 및 공휴일 신청 불가)

2. 방법: eTrans 3.0 로그인 > 수출 공컨테이너 반출 화면 > ICD 상차 신청

3. 상차료 결제 (PLISM+ARA): eTrans 3.0 로그인 > 부가서비스 > 인보이스 관리 > 부킹 조회 > PLISM+ARA '결제'

4.정정 및 취소는 신청당일만 처리 가능, 머스크 데포 운영팀으로 문의

[ICD 상차진행시 유의사항]

1. ICD상차 신청/승인은 재고상황에 따라 유동적으로 운영 됨

2. ICD 상차 승인 후 당일 픽업 원칙 - ICD 컨테이너 반출 부킹은 상차 신청 승인 후 24시간 유효

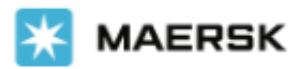

| What Au | at do you want to ship?<br>toparts, car parts, vehicle parts, mot<br>This cargo requires temperature cor<br>This cargo is considered dangerous | orcycle pa ⊗<br>ntrol          | 온도 <i>3</i><br>위 | 내품 입력<br>S절 필요 여부 체<br>험물 여부 체크 | 리크                                 |                 |
|---------|----------------------------------------------------------------------------------------------------|--------------------------------|------------------|---------------------------------|------------------------------------|-----------------|
| Hov     | v will your cargo be shipped?<br>ainer type and size<br>20 Dry Standard 🛞                                                                      | Number of contain              | ers              | Cargo weight per cor<br>18000   | ntainer<br>kg                      |                 |
|         | l wish to use a shipper's own contair<br>l wish to use an import return conta<br>This cargo is oversized                                       | ner<br>iner or a triangulation | option           | 컨테이너 종류<br>다른 컨테이<br>필요한 경우     | 류, 개수, 카고<br> 너 종류 추기<br>- 하단의 + 클 | .중려<br>가가<br>클릭 |
| 수       | SOC 여부<br>입 컨테이너 복화 사용 여부 (0<br>00G 여부                                                                                                    | 트랜스 신청 필요)                     |                  | Add another type of             | <sup>-</sup> container +           |                 |

### 위험물 정보 입력

2대 이상의 컨테이너일 경우 모든 컨테이너에 동일한 위험물 디테일 적용 옵션 컨테이너별로 위험물 디테일이 다를 경우, 해당 옵션 선택 해제 후 컨테이너 별로 입력

| Use same Dangerous Goods details for all containers |                         |
|-----------------------------------------------------|-------------------------|
| All containers                                      | 20 Dry Standar          |
| Please add your Dangerous Goods details             |                         |
|                                                     | Add Dangerous Goods $+$ |

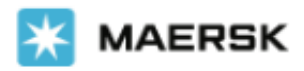

### (Optional) 로 표시된 항목은 필수 기재사항이 아닙니다.

Dangerous Goods details

| Daligei                  | ous doous dela                                  | lis                            |                                     |                                        |                     |                                       |                                          |                       | 2                      |
|--------------------------|-------------------------------------------------|--------------------------------|-------------------------------------|----------------------------------------|---------------------|---------------------------------------|------------------------------------------|-----------------------|------------------------|
| More info<br>List of the | rmation about IMDG a<br>e default prohibited co | mendment car<br>mmodities as p | n be found in PL<br>oer Maersk acce | IBLICATION\IMDG<br>ptance policy are i | Code on <u>Inte</u> | ernational Maritime Or                | ganization                               |                       |                        |
| IMO Det                  | ails                                            |                                |                                     |                                        | 20                  | )24 년 1 월                             | 1 일부터                                    | IMDG                  |                        |
| IMDG An                  | nendment                                        |                                |                                     |                                        | 코드                  | E 개정안 41                              | -22 을 따                                  | ·릅니다.                 |                        |
| IMDG-4                   | 41-22                                           |                                |                                     |                                        |                     |                                       |                                          |                       |                        |
| IMO Clas                 | sification                                      |                                | UN Number                           | (j)                                    | _                   |                                       |                                          |                       | NA Number              |
| 6.1                      | DG 클래스                                          | $\otimes$                      | (2078) TO                           | LUENE DIISOCYA                         | NATE                | UN 번호                                 |                                          |                       |                        |
| Proper s                 | hipping name                                    |                                |                                     |                                        |                     | Technical nam                         | e (optional)                             | MSD                   | S 에 따라 입력해 주세요         |
| TOLUE                    | NE DIISOCYANATE                                 | 자동                             | 입력                                  |                                        | $\otimes$           | Enter Technic                         | cal name                                 | 만역                    | 약, 배터리일 경우 NEW         |
| Sub-risk                 | Sub-risk1 (optional) Sub-risk2 (optional) BATTE |                                |                                     |                                        |                     |                                       |                                          | ERY or USED BATTERY 로 |                        |
| Enter s                  | Enter sub-risk1 Enter sub-risk2                 |                                |                                     |                                        |                     |                                       |                                          |                       | 구분 바랍니다.               |
| Mari                     | ine Pollutant                                   |                                |                                     |                                        |                     |                                       |                                          |                       |                        |
| EMS (op                  | tional)                                         |                                |                                     |                                        |                     |                                       |                                          |                       |                        |
| F-A                      | S-A                                             | 나동 입력                          | . 수정 시                              | F-X, S-X 으                             | 형식의                 | 으로 기재 필요                              | 2                                        |                       |                        |
| Segregat                 | tion group                                      |                                |                                     |                                        |                     | Additional seg                        | regation group (                         | optional)             |                        |
| х                        | 나동 입력                                           |                                |                                     |                                        |                     | Select addition                       | onal segregatior                         | n group               | 매뉴얼 수성 가능, 죄대          |
|                          |                                                 |                                |                                     |                                        |                     |                                       |                                          |                       | 4 기지 곱신까지 어풍           |
|                          |                                                 |                                |                                     |                                        |                     |                                       | an an an an an an an an an an an an an a |                       |                        |
| 677                      |                                                 |                                |                                     |                                        |                     |                                       | C                                        |                       |                        |
| _                        | MDG ameno                                       | lment <sup>.</sup> [           | 레이터바                                | 비이스로부                                  | 터 자동                | 독으로 불려운                               | 옥니다                                      |                       |                        |
| _                        | MO classifi                                     | ration 1                       | IN Num                              | her Prone                              | er shin             | ning name                             | <br>(PSN) 정!                             | 보는 서로                 | 르 여계되어 있습니다            |
|                          | 나라 네네이<br>나라서 IMO                               | 큭래스9                           | 아 IIN 넘                             | 버륵 먼저                                  | 이려?                 | 하며 기아 여                               | ('의디, '의')<br> 계되 데이                     | -<br>  터득이 :          | 자동으로 픽터링 되어            |
| 5                        | 스트에서 신                                          | 르테 <u>-</u>                    | -해진니[                               | 과                                      |                     |                                       |                                          | 1-12-1                |                        |
|                          | Technical n                                     | ame: M                         | SDS 01 [                            | 다.<br>다라서 인데                           | 력해 주                | 드세요 일부                                | UN 넘버 9                                  | ₽ Contro              | ol temperature file 에  |
| <del>۲</del>             | · 장되 기보                                         | 데이터에                           | ۳<br>۱ ۵۰۶۰ ۳                       | chnical n                              | 2me 0               | ····································· | 이트 된 수                                   | . 있습니[                | 다 익바전으로 Marine         |
|                          | ollutant 하드                                     | 같이 겨.의                         | Technic                             |                                        | 이 조지                | 하니다                                   | - 2 1                                    |                       |                        |
| -9                       | Sub-rick 1 ar                                   | = - 이 이<br>nd 2· 인             | 부 IMO c                             |                                        | 시 번호                | 이 경우 IMT                              | 어머니터                                     | 베이스이                  | 에 따라 픽수항모이 된           |
|                          | ≥ 0,0 гы ть                                     | 동이리 브                          | 로려오니                                | 다                                      |                     |                                       |                                          | -11-210               |                        |
|                          |                                                 | ㅇㅡㅗ ▫<br>▫ 시자디                 | 리머니                                 | ᅴ.<br>티베이스(                            | 에서지                 | 나도이드 어머                               | 이트 되니                                    | 다 고개(                 | 에 이해 스저 가느하나           |
| н                        | -いら. 1 -, 5-3<br>トロ人I X-X X                     | - 까ㅋㅗ                          | 신대로                                 | 지축되어O                                  | ): 하니               | 다                                     |                                          | -1                    |                        |
|                          |                                                 | group:                         | 스전 부기                               | 까늘하며 1                                 | 이 가지                | <br>  서태 하모 ·                         | 주에서 자                                    | 도 어데이                 | 트 되니다                  |
| _                        |                                                 | group.                         |                                     | ╷ᆼᅂᇅᆝ<br>。。 서태 차                       | 모이크                 | 이 근 귀 정 국 기                           | 이에서 사람                                   |                       | 나는 한국가.<br>2 전까지 상용된다. |
| -/                       | Additional S                                    | egregati                       | ion grou                            | p. 연택 영                                | 국프노                 |                                       | 가면 꾀네.                                   | 4 기시 겉                | 고 제시 이용합니다.            |

\*\*\* 만일 IMDG 데이터베이스로부터 승인 불가능한 UN/NA 넘버인 경우, 입력 시 드랍다운 박스는 보여지지 않으며 부킹 진행이 어렵습니다.

\_\_\_\_\_

#### **Customer Service**

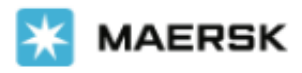

| Outer packing                                     |                |                        |        |                  |            |            | <b>호·····</b> 피스 너희 이러       |
|---------------------------------------------------|----------------|------------------------|--------|------------------|------------|------------|------------------------------|
| Packing type                                      |                |                        | Quant  | ity              |            |            | Outer packing 필수 신택, 입덕      |
| STEEL DRUM, NON-                                  | REMOVABLE HEAD | ) (1A1) 🛞              | _      | 80               | )          | +          |                              |
| Inner packing (option                             | nal)           |                        |        |                  |            |            |                              |
| Packing type                                      |                |                        | Quant  | ity              |            |            |                              |
| Select packing type                               |                |                        |        |                  |            | +          |                              |
| Commodity packing<br>Packing group <sup>(1)</sup> | 자동             | 입력                     | Pack   | quantity type (o | optional)  |            |                              |
| П                                                 |                | $\otimes$              | Sele   | ct pack quantity | y type     |            |                              |
| Weights and measure                               | es             |                        |        |                  |            |            |                              |
| Gross weight                                      |                | Net weight             |        |                  | Net explos | sive conte | tent Volume ਰੂ               |
| 21920                                             | kg             | 20000                  |        | kg               | Enter ex   | pl. conten | ent kg Enter volume l        |
| Additional informati                              | ion            |                        |        |                  |            |            |                              |
| Flashpoint                                        |                | SADT                   |        |                  | Control te | mperature  | ure Emergency temperature    |
| Enter flashpoint                                  | °C             | Enter SADT             |        | °C               | Enter co   | ntrol temp | mp. °C Enter emerg. temp. °C |
| Emergency contact n                               | ame            |                        |        | •                |            |            | 이브 니지 버츠에 하체                 |
|                                                   | ame            |                        |        |                  |            |            | 글구 UN 한도에 한해<br>피스 기계        |
|                                                   |                |                        |        |                  | 긴급여        | 여락초        | 처 필수 입력                      |
| Emergency contact n                               | umber          |                        |        |                  |            |            |                              |
| 82                                                | 20544600       |                        |        |                  |            |            |                              |
|                                                   |                | 한 컨테이너                 | 안어     | 다른               |            |            |                              |
| Add more Dangero                                  | us Goods       | 의허무이 이                 |        | ・・_<br>  たっL     |            |            |                              |
|                                                   |                | 지엄철의 있                 |        | : <b>T</b> 1     | _          |            |                              |
| Reset                                             |                |                        |        |                  |            |            | Save and close               |
|                                                   |                |                        |        |                  |            |            |                              |
|                                                   |                |                        |        |                  |            |            |                              |
| ·                                                 |                |                        |        |                  |            |            |                              |
| Weight a                                          | nd measure     | es                     |        |                  |            |            |                              |
| -자유 기지                                            | 대로 최대 6        | 개의 숫자와                 | 소수     | 점 3 자릿           | 친수까?       | 지 입력       | 역 가능                         |
| -Gross we                                         | vight 는 Net    | weight 와 N             | et ex  | nlosive co       | ontent     | 보다         | 높아야함                         |
| Notoval                                           |                |                        | 리비스    |                  | 피스/서       | 태하         |                              |
| -Net expt                                         | USIVE COILLE   |                        | 2 41 - |                  | a 〒/ 12    | -          |                              |
|                                                   |                |                        |        |                  |            |            |                              |
| Additional information                            |                |                        |        |                  |            |            |                              |
| - 최대 3 기                                          | 개의 숫자외         | · 소수점 1 지              | ·릿 ┤   | 는 까지 자           | ·유롭게       | 기재         | 가능                           |
| - Flashpo                                         | int (발화점)      | ): 일부 IMO <sup>-</sup> | 클래:    | 스의 경우            | 필수 7       | 기재사        | ·항                           |
| - Control                                         | and Emerg      | ency temper            | ature  | ~ 는 익부           | 브 IIN 넘    | ны         | 하해 픽수 기재항목임                  |
| controt                                           |                | ency compo             | acart  |                  |            |            |                              |
|                                                   |                |                        |        |                  |            |            |                              |
|                                                   | cy contact     |                        |        |                  |            |            |                              |
| - 이름: 특=                                          | 수 분사 포험        | 감아면 죄내 4               | 10 개   | 의 문사까            | 하시 사유      | 수돕게        | II 기새 가능.                    |
| -연락처: -                                           | 국가 코드 (        | 최대 10 개의               | 숫지     | ) 와 번호           | E (최대      | 30 개       | 배의 숫자)로 이뤄지며 +, - 등의 부호      |
| 사용 가능                                             |                |                        |        |                  |            |            |                              |
|                                                   |                |                        |        |                  |            |            |                              |
| i                                                 |                |                        |        |                  |            |            | j                            |

#### **Customer Service**

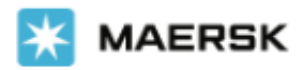

### 운임계약자 (Price Owner) 입력

| Who is the Price Owner?                                           |                                                                  | () |
|-------------------------------------------------------------------|------------------------------------------------------------------|----|
| I am the price owner     Select a price owner     Change customer | 다른 회사의 계약운임 (Service<br>Contract)을 사용하는 경우 정확한<br>운임계약자 정보 입력 필수 |    |
| Show details ~                                                    |                                                                  |    |

Select a price owner를 클릭하면 하기와 같이 조회 화면이 나옵니다. 운임계약자로부터 정확한 Customer code (Service contract 번호와 다름)를 받아서 조회하는 방법이 가장 좋습니다.

| Price owner                | ×       |
|----------------------------|---------|
| 🕑 Previously used 🔍 Search |         |
| Customer's code            | Dr      |
| Trading name               | Country |
| Trading name               | Ountry  |
| ✓ Additional fields        |         |

#### 스케줄 조회 원하는 가장 빠른 날짜 선택 후 페이지 하단의 Continue to book 클릭

| When is your ca      | rgo ready    | to sh | iip? |        |        |      |       |       |       |    |  |  |  |  |  |
|----------------------|--------------|-------|------|--------|--------|------|-------|-------|-------|----|--|--|--|--|--|
| Please select your e | arliest depa | rture | date | e, and | l clic | c co | ntinu | ie to | o bod | ok |  |  |  |  |  |
| 05 Jun 2023          | Ħ            |       |      |        |        |      |       |       |       |    |  |  |  |  |  |
|                      |              |       |      |        |        |      |       |       |       |    |  |  |  |  |  |

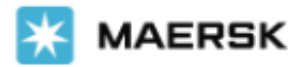

### 2. Select Sailing

항해 선택 단계입니다. 앞 단계에서 입력하신 내용을 바탕으로 Service Contact이 조회되는 경우 하기와 같이 스케줄 상 Contract (S.C번호) 로 구분됩니다. 운임계약자를 대신해서 부킹 하시는 경우 운임 금액은 표시되지 않습니다. (운임계약자에게만 공개)

### Select sailing

Busan, Korea, South  $\rightarrow$  Rotterdam (Zuid-Holland), Netherlands

#### 10 Jun 2023

| <ul> <li>Departure</li> <li>10 Jun 2023, 22:00</li> </ul> | <ul> <li>Arrival</li> <li>15 Jul 2023, 07:00</li> </ul> | () Gate-in deadline               | () Transit time<br>34 Days | 은 Vessel/voyage<br>MILAN MAERSK / 323W                     | ✓ <u>Route &amp; other</u><br><u>details</u> |
|-----------------------------------------------------------|---------------------------------------------------------|-----------------------------------|----------------------------|------------------------------------------------------------|----------------------------------------------|
| Additional detention or com                               | pined freetime is now available                         | for purchase in certain locations | and can be added to your b | ooking on the next page.                                   |                                              |
| Contract (i )                                             | ails                                                    |                                   | U<br>Incl. 3 (<br>days o   | ISD<br>days of detention & 4<br>f demurrage freetime       | Book                                         |
| 15 Jun 2023                                               |                                                         |                                   |                            |                                                            |                                              |
| <ul> <li>Departure</li> <li>15 Jun 2023, 22:00</li> </ul> | <ul> <li>Arrival</li> <li>22 Jul 2023, 15:00</li> </ul> | 🕔 Gate-in deadline                | ाँ Transit time<br>36 Days | Vessel/voyage<br>MERETE MAERSK / 323A                      | ✓ <u>Route &amp; other</u><br><u>details</u> |
| Maersk Spot                                               | tails                                                   | Get USD 40 if rolled 🛈            | U<br>Incl. 3 (<br>days of  | SD 1,283.00<br>Jays of detention & 4<br>demurrage freetime | Book                                         |
|                                                           |                                                         | Load more sailing                 | a options                  |                                                            |                                              |

Service Contract이 조회되지 않는 경우 Market/Tariff rate이 제안됩니다. 계약 운임 파일링 여부 확인이 필요하시면 머스크 영업담당자 또는 업무 담당자에게 문의하시기 바랍니다.

#### 26 Oct 2024

| Operature<br>26 Oct 2024, 22:34                                                                                                    | Ø Arrival<br>10 Nov 2024, 12:00 | () Gate-in deadline<br>25 Oct 2024, 15:30 | <ul> <li>Ŏ Transit time</li> <li>14 Days</li> </ul> | 色 Vessel/voyage<br>X-PRESS CARINA / 442W                                        | ✓ Route & other<br>details |  |
|----------------------------------------------------------------------------------------------------|---------------------------------|-------------------------------------------|-----------------------------------------------------|---------------------------------------------------------------------------------|----------------------------|--|
| Market rate                                                                                                    |                                 |                                           | In<br>Buy mor                                       | USD 1,221.00<br>cl. 5 days of detention<br>freetime<br>re freetime on next page | Book                       |  |
| O Contingencies and temporary vessel diversions are in place due to the Red Sea / Gulf of Aden situation and surcharges may be added to quoted rates for bookings on the affected trades. Click here to learn more about these charges: Far East Asia / Rest of world |                                 |                                           |                                                     |                                                                                 |                            |  |

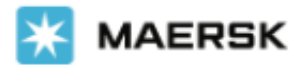

### **3. Recommended Services**

도착지 Freetime 및 부가 서비스를 구매할 수 있는 단계입니다. 일부 지역의 경우 위험물에 대해 Freetime 구매가 불가할 수 있습니다.

Recommended services

#### ✓ Additional Services

| Give your customers or consignees peace of mind and great savings tha<br>freetime for detention or combined Demurrage & Detention at destinat<br>actual usage of the additional freetime.<br><u>Read more</u> C <sup>3</sup> | t come with having a few extra days of freetime. This<br>ion at a discount of up to 80% as compared to standa | service offers you additional days of<br>ard charges. The price is fixed regardless of |
|----------------------------------------------------------------------------------------------------|----------------------------------------------------------------------------------------------------|----------------------------------------------------------------------------------------|
| Detention offer for your selected destination is as per below:                                                                                                    |                                                                                                    |                                                                                        |
|                                                                                                    | Validity period (day)                                                                                         | Cost per day (EUR)                                                                     |
|                                                                                                    | 1-3                                                                                                    | Free                                                                                   |
| O Rotterdam, Netherlands                                                                                                    | 4 - 10                                                                                                    | 45.00                                                                                  |
| Import Detention starts at gate-out full                                                                                                    | 11 - 17                                                                                                    | 70.00                                                                                  |
|                                                                                                    | 18 +                                                                                                    | 90.00                                                                                  |
| Additional<br>Select an                                                                                                    | freetime days<br>option<br>Standard freetime: 3 days                                                          | Price Add<br>From USD 60.0<br>per container                                            |
| Value Protect<br>Value Protect is extended liability solution to keep the value of cargo sa<br>Logistics related risk.                                                                                                    | ife from                                                                                                    |                                                                                        |

### 4. Additional details

픽업지 및 픽업일을 지정할 수 있는 페이지입니다. 픽업지는 첫 번째 페이지에서 입력하신 내용에 따라 자동으로 제안됩니다. 컨테이너가 2대 이상인 경우 Using the same details for all container types를 선택해 주세요.

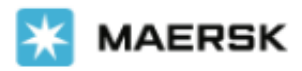

# Additional details

| Container stuffing details                                                                                                    |                                                                          |  |  |  |  |
|----------------------------------------------------------------------------------------------------|--------------------------------------------------------------------------|--|--|--|--|
| 2 x 20 Dry Standard Using the same details for all container types                                                                                                    | Þ                                                                        |  |  |  |  |
| 益 Pick-up depot                                                                                                    | Pick-up date and reference                                               |  |  |  |  |
| Busan CY<br>Busan CY<br>Busan<br>Korea, South                                                                                                    | Enter haulage reference (optional)<br>Enter haulage reference (optional) |  |  |  |  |
| Select a different depot                                                                                                    | Choose another date                                                      |  |  |  |  |
| ① Additional charges can incur if the container is picked up from a different location than the origin or the date selected exceeds the agreed free time or other standard details. Please refer to your country's local webpage or contact customer service for details about the potential charge amount. |                                                                          |  |  |  |  |

#### Parties

| Booked By    |          |
|--------------|----------|
| ONT          |          |
| Show details | <i>y</i> |

### 5. Revew booking

마지막으로 검토 단계입니다. 정정이 필요하신 경우 Edit booking details를 클릭하거나 상단의 각 단계를 선택해 주세요.

부킹 컨펌시트 추가 수신이 필요한 이메일 주소를 입력하실 수 있습니다. 하단의 Terms & Conditions를 확인하시고 동의 후 Submit Booking을 눌러주세요. 접수 이후 부킹 번호가 화면에 제시됩니다.

담당 위험물 팀에서 확인 후 Booking Acknowledge sheet를 송부 드릴 예정이며, 최종적으로 위험물 승인이 되면 Booking confirm sheet가 메일로 발송됩니다.

MSDS는 부킹 접수 후 머스크 고객 경험팀 수출 이메일 <u>kr.export@maersk.com</u> 로 발송 부탁드립니다.

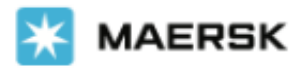

| <b>@</b>                                                                  |                                 |                                              |                                       | O                          |
|---------------------------------------------------------------------------|---------------------------------|----------------------------------------------|---------------------------------------|----------------------------|
| Booking Information                                                       | Select sailing                  | Recommended services                         | Additional details                    | Review booking             |
| Review booking                                                            | ç                               |                                              |                                       |                            |
| <ol> <li>Please Note: We need to perf<br/>booking accordingly.</li> </ol> | orm additional checks and canno | t confirm this booking instantly online. Plu | ease click submit in order to proceed | and we will process the    |
| Booking information Saili                                                 | ng selection Additional info    | ormation                                     |                                       |                            |
| Booking details                                                           |                                 |                                              |                                       |                            |
| From                                                                      | To<br>Singapore, Singapore      |                                              |                                       |                            |
| Price owner 61                                                            | Customer reference<br>6) -      | Booked by contact                            |                                       |                            |
| Commodity<br>Chemical products                                            | Dangerous cargo<br>Yes          | Require temperature<br>No                    | control                               |                            |
| Container type<br>20 Dry Standard                                         | Container quantity<br>1         | Cargo weight per con<br>18000 kg             | itainer Shipper's own<br>No           | container                  |
| ∧ Dangerous Goods Settings                                                |                                 |                                              |                                       |                            |
| Container O1<br>20 Dry Standard                                           | IMO CLASS 6.1<br>UN 2078        |                                              |                                       | View all details           |
|                                                                           |                                 |                                              |                                       |                            |
| Edit booking details<br>Notification preference                           | es                              |                                              |                                       |                            |
|                                                                           |                                 |                                              |                                       | listened endersone educate |

Booking confirmation will be sent as per your communication preferences registered with us. If you want us to send booking confirmation to any additional addresses, please specify by checking the tick-box below and adding the relevant email address.

Add additional email receiver

#### Terms & Conditions

Thank you for choosing to book with us. By clicking the "Submit Booking" button below, you agree to the following terms and conditions, and make the following representations concerning the Goods.

#### Ocean Contract Product General Terms

This booking will be subject to our Ocean Contract Product General Terms and Conditions. The rate shown is indicative and final price will be fixed on the final pricing calculation date.

#### Cargo confirmation

Without prejudice to all the Carrier's rights under the terms of carriage 🖸 , I confirm as Shipper (or on behalf of and with full authority from the Shipper) that:

- The Goods in this booking are declared correctly in accordance with the requirements, definitions and/or classifications in the International Maritime Dangerous Goods Code 2016 including any amendments thereto and as may be updated from time to time.
- The Goods are safe for carriage by sea and packed and loaded in accordance with the Code of Practice for Packing of Cargo Transport Units 2014 including any amendments thereto and as may be updated from time to time.
- I understand that the Carrier is entitled to open and/or scan any package or Container at any time and to inspect the contents.

By clicking submit booking you agree to Maersk's policy 🗠 on shipments involving Russia and any other EU, US and UN sanctions and export control laws. 🗤

By clicking submit booking you agree that the terms and conditions 🖸 will govern your booking.

I have read and accept all the terms and conditions of this booking

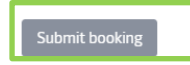

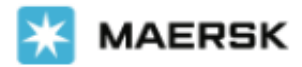

### 기타 위험물 진행 관련 자주 묻는 질문

위험물 서류 제출 마감은 언제인가요? <u>http://www.bts24.co.kr/</u> 플리즘 3.0 스마트 스케줄의 서류마감일 전까지 제출해 주세요. 만약 마감일시가 업무 시간 전이면 이전 영업일까지, 업무 시간 이후면 해당 영업일까지 보내주세요.

필수 제출 서류: MSDS, 위험물 써티, <u>위험물 멀티 모달 (양식 다운로드)</u> 외 기타 도착지에 따라 추가될 수 있습니다.

배터리 선적 시 참고 자료가 있나요? <u>배터리/리튬배터리 부깅 관련 안내 (다운로드)</u>

추가 문의사항이 있으시면 언제든지 머스크 고객 경험팀 (수출: <u>kr.export@maersk.com</u> 수입: <u>kr.import@maersk.com</u>) 으로 문의하시기 바랍니다.

감사합니다. 한국 머스크